# Mode d'emploi du site de SEL en SEINE d'Athis Mons

# Avant inscription sur le site

### 1) se préinscrire

Ouvrir le site, via un moteur de recherche sur lequel il faut saisir http://sel.athis.free.fr

Cliquer sur l'onglet bleu **"infos"**, pour avoir un menu déroulant avec en dernière ligne **"devenir membre du sel"** Cliquer dessus et remplir les champs, puis cliquer sur **"Envoyer"** 

Vos informations personnelles ne seront visibles après validation que par les autres membres du SEL, et uniquement eux.

# 2) attendre (patiemment) la validation de votre inscription

Cette validation permet de s'assurer du sérieux des demandes d'adhésion.

- si vous connaissez personnellement les administrateurs : ils valideront au plus vite votre inscription.
- si vous vous faites parrainer par un membre du SEL : un échange par mail permettra de valider votre inscription.
- si vous n'êtes pas connu(e) : pas de panique ! vous recevrez une invitation de la part des administrateurs à venir les rencontrer lors des réunions du SEL. Les dates sont indiquées sur la page d'accueil du site.

Néanmoins, votre inscription au sein du SEL sera définitive :

- lors d'une rencontre du SEL (voir dates sur la page d'accueil du site)
- après le versement de la cotisation annuelle de 5 € (selon procédure indiquée colonne de gauche de la phase « Infos/Devenir membre du SEL »)

# 3) recevoir un mail de validation

Ce mail est envoyé dans un délai de 1 à 3 jours max. Vous pouvez alors accéder au site et commencer vos échanges (voir pages suivantes)

# Après inscription sur le site

# 1) vous déposez vos offres et vos demandes

Vous venez de recevoir un mail de validation. Vous vous connectez sur le site.

Votre identifiant est constitué de votre prénom et nom, accolés l'un à l'autre.

Le mot de passe : celui que vous avez choisi lors de votre inscription ... et que vous avez pris soin de mémoriser soigneusement. Si ce n'est pas le cas, cliquez sur "mot de passe oublié"

Et vous voilà sur le site du SEL en SEINE ! Riche de 120 "gouttes" que vous pouvez voir dans la rubrique "Mon SEL / Mes échanges et mon solde" - Que faire de ces gouttes ? Les dépenser bien sûr !

Comment ? Dans "Mon SEL/mes demandes", déposez les services recherchés

- soit la catégorie de votre offre existe déjà : cliquez sur la catégorie,

puis entrez vos informations dans "Détails", puis "Valider"

- soit cette catégorie n'existe pas : cliquez sur "Ajoutez une catégorie racine", entrez le nom de cette catégorie racine, puis remplissez votre annonce

Votre compte s'approche du découvert : à votre tour de rendre service. C'est le principe de l'échange.

Dans "Mon SEL/mes offres", déposez les services que vous proposez.

Vos annonces d'offres et de demandes apparaissent de suite sur le site.

Une annonce est urgente : cliquez sur la case "Annonce Flash". Elle apparaitra sur la page d'accueil du site et un mail est envoyé à tous les adhérents dès validation par un administrateur.

#### 2) vous découvrez les offres et demandes des autres

Dans « Offres & demandes », vous trouvez plusieurs liens détaillant les offres et demandes des autres. Une demande ou offre vous plait :

- cliquez sur le nom de la personne
- accédez à ses coordonnées, vous pouvez regarder sa situation géographique en cliquant sur "situer sur la carte d'ensemble"
- vous contactez cette personne par mail ou téléphone
- vous convenez avec elle des détails du service, et notamment du prix. Ce prix est construit sur la base : 60 minutes de travail égalent à 60 "unités".

Si vous ne trouvez pas votre bonheur dans la liste des offres et demandes. Patience. Le site évolue régulièrement : arrivée de nouveaux membres, ajout ou changement des offres et demandes ... Autant revenir dans les jours suivants.

#### 3) après le service rendu ou reçu, validation de l'échange dans le site

Dans "Mon SEL / Mes échanges et mon solde", vous déclarez l'échange. Vous remplissez les champs. L'autre personne reçoit un mail l'invitant à valider l'échange.

Après cette validation, votre compte est crédité (si vous avez rendu service) ou débité dans le sens inverse.

#### 4) rencontrer les membres du SEL

Lors des rencontres du SEL, vous pouvez féliciter la personne qui vous a monté votre étagère (elle tient toujours !), vous prenez des nouvelles du chat que vous avez gardé (il est trop mimi votre chat!), vous discutez photo avec la femme qui vous a covoituré à lkea et avec qui vous avez découvert une passion commune ...

C'est l'occasion aussi de boire un verre ensemble, et de partager les victuailles apportées par chacun.

Vous êtes un peu perdu, vous vous posez des questions :

- accédez à l'aide en ligne, rubrique "Mon SEL / Aide"
- conservez précieusement ce mode d'emploi
- contactez par mail les administrateurs : sel.athis@laposte.net
- échangez avec les administrateurs et les membres lors des rencontres à la réunion mensuelle

Mais qui sont les autres membres du SEL ?

Dans la rubrique "Membres / Liste des membres", découvrez les noms des membres.

Où habitent-ils ? Sélectionnez "Membres / Géographie du SEL".

Vous voyez un membre à deux pas de chez vous ; cliquez sur le membre, découvrez ses offres, ses demandes.

#### La philosophie du SEL

- La philosophie du SEL consiste à développer le lien social, connaitre son voisin et mieux vivre entre nous. Ce n'est pas un site marchand, et les administrateurs n'ont aucun intérêt dans ce projet, autre que le plaisir de nouvelles rencontres humainement enrichissantes.
- Le SEL est aussi votre SEL : faites nous part de vos remarques, de vos suggestions.
- Le SEL est un espace de confiance : vos annonces apparaissent de suite, vous pouvez créer des racines dans le catalogue, les coordonnées des membres apparaissent, vous gérez vous-même vos échanges. Les administrateurs n'interviennent qu'en cas de litige, ou pour remettre un peu d'ordre dans le catalogue.